## Optimalisasi Pemanfaatan Website Perpustakaan UII untuk Akses Informasi Digital

Joko Sugeng Prianto Perpustakaan Universitas Islam Indonesia Email: jokosp@uii.ac.id

## ABSTRAK

Website merupakan interface untuk akses informasi digital biasanya berisi kumpulan informasi dalam format digital berupa data teks format word, pdf, html dan lain-lainnya, dapat juga image, animasi, audio visual, atau gabungan dari semua format tersebut yang dibuat dan disediakan oleh institusi maupun personal. Direktorat Perpustakaan memanfaat website institusi Perpustakaan Ull untuk menjembatani pemustaka untuk akses informasi digital yang dimiliki oleh Perpustakaan UII seperti ejournal, ebook berasal dari pengadaan pembelian, langganan ataupun sumber informasi open souces dari internet. Tujuan dari penulisan artikel ini agar pemustaka Perpustakaan UII dapat memahami menu dan submenu yang berisi informasi digital di website Perpustakaan UII sehingga akses informasi digital serta sistem temu kembali informasi dapat berjalan lancar sehingga keterpakaian ejournal dan ebook serta informasi digital lain yang disediakan optimal. Output dari informasi ini diharapkan dapat membantu pemustaka khususnya mahasiswa Ull agar dapat menyelesaikan studi tepat waktu di Ull karena informasi yang dibutuhkan dalam proses pembelajaran tersedia lengkap di Perpustakaan UII baik format digital yang dapat diakses *online* maupun format cetak yang disediakan di jajaran rak-rak buku di Perpustakaan UII. Dalam penulisan artikel ini menggunakan metode studi literatur dari sumber-sumber internet dan dilakukan observasi pada website Perpustakaan UII di alamat *url* https:// library.uii.ac.id/.

# Kata Kunci: Website; informasi digital; Perpustakaan Ull; sistem temu kembali informasi.

## A. PENDAHULUAN

Website adalah halaman yang saling berhubungan umumnya terletak di pelayan yang sama berisi kumpulan informasi yang diberikan oleh individu, kelompok, atau organisasi. Sebuah situs web biasanya ditempatkan setidaknya pada sebuah *server web* yang dapat diakses melalui jaringan seperti internet, atau jaringan area lokal melalui alamat internet yang dikenali sebagai URL. Dikombinasikan semua situs yang dapat diakses publik di internet juga disebut sebagai World Wide Web, atau yang lebih dikenal dengan singkatan WWW (Sumber: https://www.dosenpendidikan. com/pengertian-fungsi-dan-cara-kerja-situs-web/)

Website yang dikelola organisasi pendidikan contoh website Universitas misal www.uii.ac.id; www.ugm.ac.id; www.ui.ac. id; http://www.uin-suka.ac.id/ dan sebagainya. Sementara di dalam universitas ada fasilitas-fasilitas yang dapat dimanfaatkan oleh sivitas akademika universitas yang bersangkutan antara lain perpustakaan. Perkembangan Perpustakaan di Indonesia khususnya perpustakaan universitas/ perguruan tinggi berbentuk perpustakaan digital yang dapat diakses secara online melalui alamat website perpustakaan tersebut dengan fasilitas komputer jaringan, laptop, maupun gadget yang terhubung dengan jaringan internet.

Di website perpustakaan digital tersebut disediakan informasi dalam format digital yang dapat diakses oleh pemakai/pemustaka secara online jarak jauh tidak dibatasi tempat, waktu dan jarak, di manapun ada jaringan internet dapat memanfaatkan informasi digital yang disediakan dari belahan Bumi manapun secara global.

Tulisan ini mencoba eksplorasi salah satu website perpustakaan universitas/ perguruan tinggi di tempat kerja penulis yang bekerja sebagai salah satu Pustakawannya, di Direktorat Perpustakaan Universitas Islam Indonesia (UII). Alamat website yang dieksplorasi ada di https://library.uii.ac.id/.

Tujuan penulisan ini agar sivitas akademika UII dan masyarakat umum mengetahui dan memahami fungsi fasilitas yang disediakan dalam menu-menu website perpustakaan tersebut sehingga dapat bermanfaat optimal informasi yang disediakan.

## **B. PEMBAHASAN**

## 1. Mengenal beberapa istilah dalam internet

Agar lebih mudah memahami isi tulisan ini dijelaskan beberapa istilah yang digunakan pada tulisan ini.

## • Local Area Network (LAN)

LAN atau disebut juga *Local Area Network* merupakan suatu perangkat jaringan yang terhubung antara komputer satu dengan komputer yang lainnya menggunakan router dan kabel sebagai media penghubungnya.

(sumber: https://www.seputarpengetahuan.co.id/2015/10/

pengertian-lan-local-area-network-pada-komputer.html).

## Unifrom Resource Locator (URL)

URL merupakan singkatan dari "Unifrom Resource Locator" yakni suatu rangkaian berupa susunan karakter berdasarkan format standar tertentu, URL di gunakan sebagai alias atau menunjukan alamat situs dari suatu sumber baik itu berupa dokumen, file, Gambar, Video dan lainnya yang ada di Internet (Sumber: https:// www.ruangguru.co.id/pengertian-url-dan-fungsi-url-besertacontohnya-lengkap/).

## • World Wide Web (WWW)

*World Wide Web*, biasa lebih terkenal disingkat sebagai *WWW* adalah suatu ruang informasi yang dipakai oleh pengenal global yang disebut Pengidentifikasi Sumber Seragam untuk mengenal pasti sumber daya berguna. *WWW* sering dianggap sama dengan Internet secara keseluruhan, walaupun sebenarnya ia hanyalah bagian daripada Internet. *WWW* merupakan kumpulan peladen web dari seluruh dunia yang mempunyai kegunaan untuk menyediakan data dan informasi untuk dapat digunakan bersama. *WWW* adalah bagian yang paling menarik dari Internet. Melalui web, para pengguna dapat mengakses informasi-informasi yang tidak hanya berupa teks tetapi bisa juga berupa gambar, suara, video dan animasi. (Sumber: https://id.wikipedia.org/wiki/*World\_Wide\_Web*).

## 2. Website Perpustakaan UII

Website Perpustakaan UII dapat langsung diakses ke alamat URL https://library.uii.ac.id/, apabila pembaca ingin mengenal Universitas Islam Indonesia terlebih dahulu maka salah satu fasilitas untuk sivitas akademika ini dapat ditalusuri lewat www.uii.ac.id.

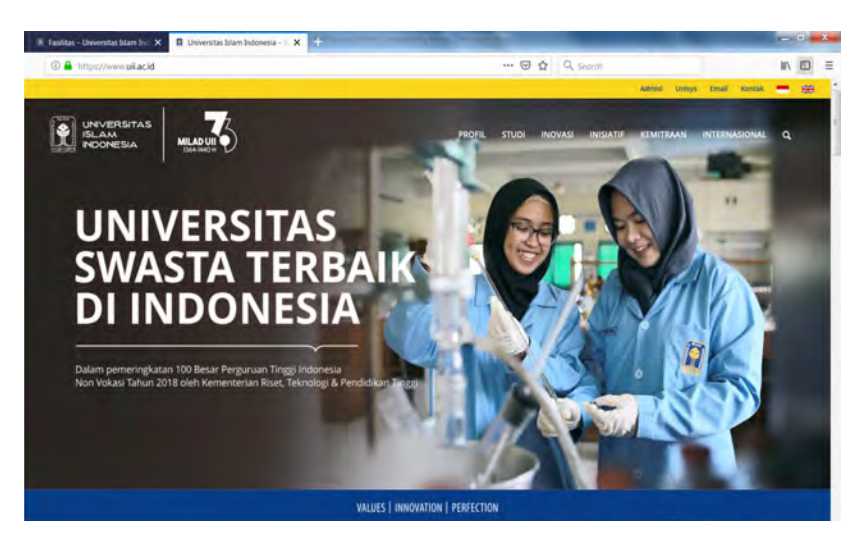

Gambar 1. Tampilan Website Universitas Islam Indonesia

Selanjutnya pilih ikon STUDI lalu pilih Fasilitas seperti pada tampilan gambar 2 di bawah ini, serta pilih Perpustakaan seperti pada gambar 3.

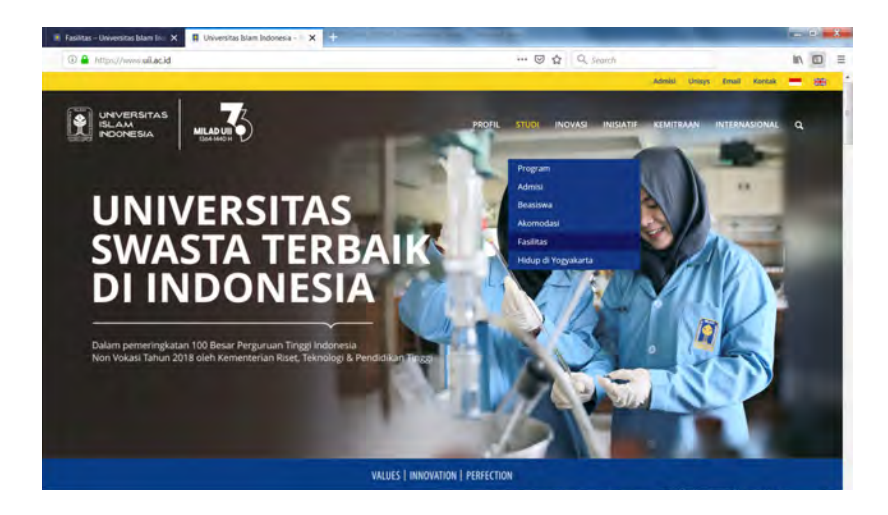

#### Gambar 3. Tampilan Menu Fasilitas Website Universitas Islam Indonesia

Kemudian silahkan klick link library.uii.ac.id pada halaman website UII lihat gambar 4 di bawah. Maka akan tampil website Diektorat Perpustakaan UII yang menyediakan bermacam fasilitas koleksi online baik ejournal, ebook, dan link-link sumber informasi yang dapat dimanfaatkan oleh pemustaka.

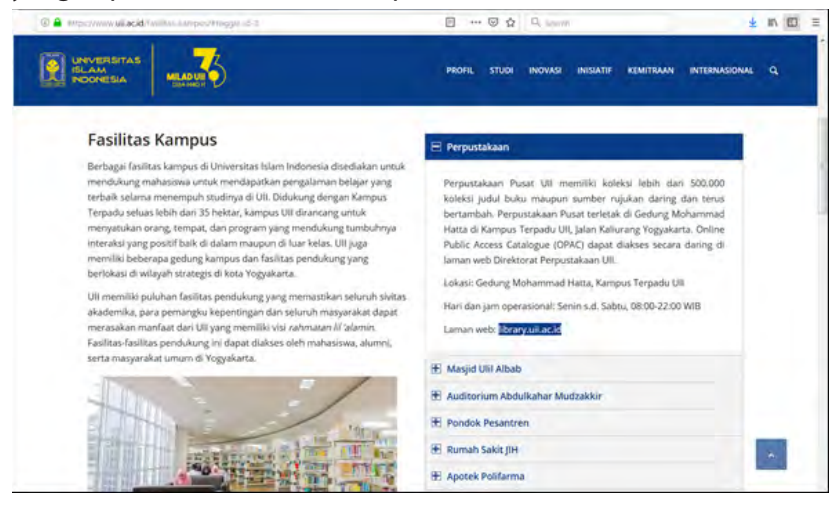

Gambar 4. Link library.uii.ac.id di Website Universitas Islam Indonesia

Tujuan penulisan ini adalah agar paparan tulisan ini dapat membantu pemustaka memahami isi web Direktorat Perpustakaan UII dan memanfaatkan informasi di dalamnya dengan optimal.

Dimulai dengan membuka URL di library.uii.ac.id maka akan tampil website Direktorat Perpustakan UII seperti pada gambar 5 di bawah ini.

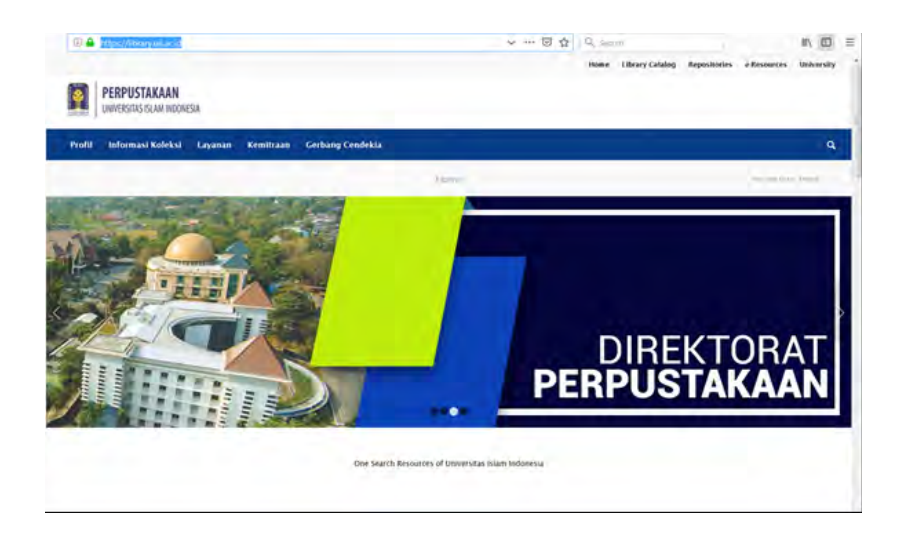

Gambar 5. Tampilan Website Direktorat Perpustakaan Universitas Islam Indonesia

Selanjutnya apabila ingin mengenal Direktorat Peerpustakaan UII silahkan buka **profil** di dalammya terdapat Visi, Misi, dan Tujuan Perpustakaan UII; Sejarah Singkat Perpustakaan UII; Struktur Organisasi; Fasilitas; Peraturan dan Tata tertib; dan Denah Perpustakaan. Lihat gambar 6 di bawah.

Di dalam menu Profil terdapat sub menu *Librarian And library Personals* namun dalam halaman tersebut tidak menampilkan informasi yang diinginkan tetapi muncul *script* seperti pada gambar 7 di bawah. Perlu perbaikan agar informasi dapat tampil dan dimanfaatkan.

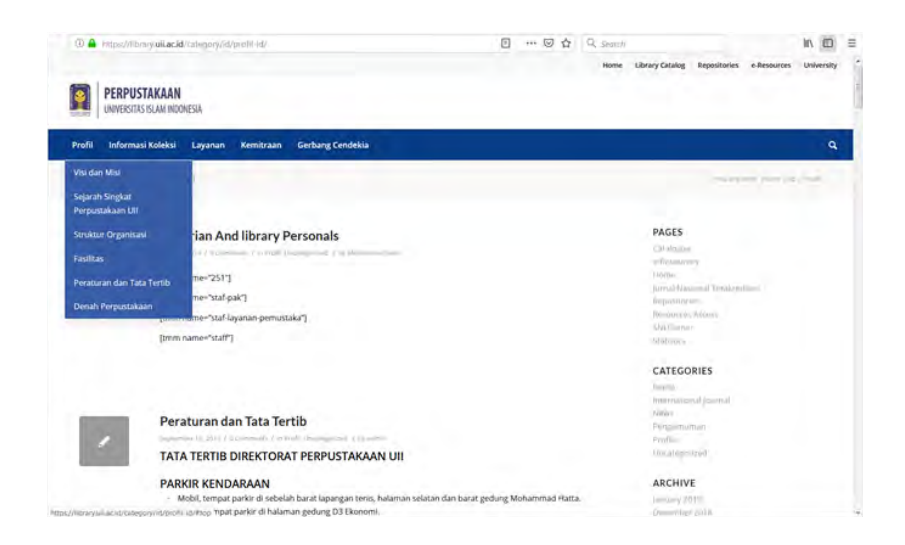

#### Gambar 6. Tampilan Profil Perpustakaan Universitas Islam Indonesia

| Sofil - Library of Islamic Universit 🗙 🔶                                                                                          |                                                                                                    |
|----------------------------------------------------------------------------------------------------|----------------------------------------------------------------------------------------------------|
| E = C &                                                                                                    | ① … ② ☆ ○、 interest<br>Intere Library Catalog Repositories e-Resources University                                                                                                    |
| PERPUSTAKAAN<br>unversions suxin monesia                                                                                          | Image: State State Stat                                                                                                    |
| Profil Informasi Koleksi Liyanan Kemitraan Gerbang Cendekia                                                                       |                                                                                                    |
| Avishive for Calission, Profil                                                                                                    |                                                                                                    |
| Librarian And library Personals                                                                                                   | PAGES 1 Formula 1 Formula                                                                                                    |
| Peraturan dan Tata Tertib<br>TATA TERTIB DIREKTORAT PERPUSTAKAAN UII                                                              | CATEGORIES<br>Income<br>Income<br>Income<br>Categories<br>Categories<br>C |
| PARKIN KENUPARAAN<br>- Mobil, tempat parkér di tabunan gedung D3 Ekonomi,<br>- Mobin, tempat parkér di halaman gedung D3 Ekonomi, | AKCHIVE<br>avg But                                                                                                    |

#### Gambar 7. sub menu Librarian And library Personals

Di dalam sub menu Struktur Organisasi sudah disediakan wadah-wadah yang yang relevan seperti informasi Pimpinan Perpustakaan; Struktur Organisasi: Tanggung jawab dan Wewenang (TW) Perpustakaan, lihat Gambar 8 di bawah. Namun isi di dalamnya masih belum tersedia gambar atau dokumen yang relevan perlu disediakan agar informasi dapat dimanfaatkan oleh pengguna. Mestinya di dalam Struktur Organisasi di lampirkan gambar struktur organisasi dan di dalam tanggung jawab dan wewenang dilengkapi dengan dokumen TW yang sudah disahkan oleh pimpinan universitas.

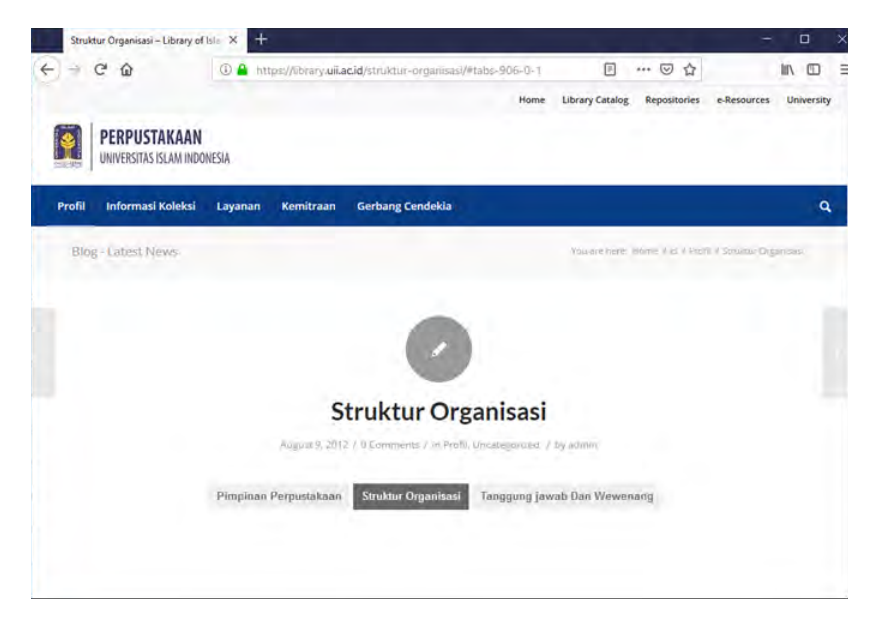

Gambar 7. sub menu Struktur Organisasi

Masih di dalam menu **Profil** Perpustakaan juga disediakan informasi tentang Fasilitas perpustakaan yang dapat dimanfaatkan oleh pemustaka, peraturan dan tata tertib Perpustakaan serta denah perpustakaan yang dapat memandu pengguna memahami lokasi koleksi yang dicari di perpustakaan.

Selanjutnya dibahas menu **Informasi Koleksi** didalam terdapat sub menu **Koleksi Terbaru**; **Statistics**; dan **Resensi Buku**. Lihat pada gambar 8 di bawah ini. *Klik* Pada sub menu **Koleksi Terbaru** maka akan terkoneksi pada OPAC SIMPUS UII, yang didalamnya terdapat daftar koleksi baru yang sudah diinput dalam otomasi SIMPUS UII di pelayanan teknis Perpustakaan UII. Deskripsi bibliografi dalam daftar koleksi baru tsb. meliputi *nomor urut, Judul Buku, Penerbit dan Lokasi*. Lihat gambar 9 di bawah ini. Pada sub menu **Koleksi Terbaru** ini juga disediakan fasilitas mencari koleksi berdasarkan kategori sepuluh kelas utama dari DDC: *000 Karya umum; 100 Filsafat; 200 Agama; 300 Ilmu social; 400 Bahasa; 500 Ilmu pengetahuan murni; 600 Ilmu pengetahuan terapan/teknologi; 700 Seni, olah raga; 800 Kesusastraan; 900 Sejarah, geografi.* 

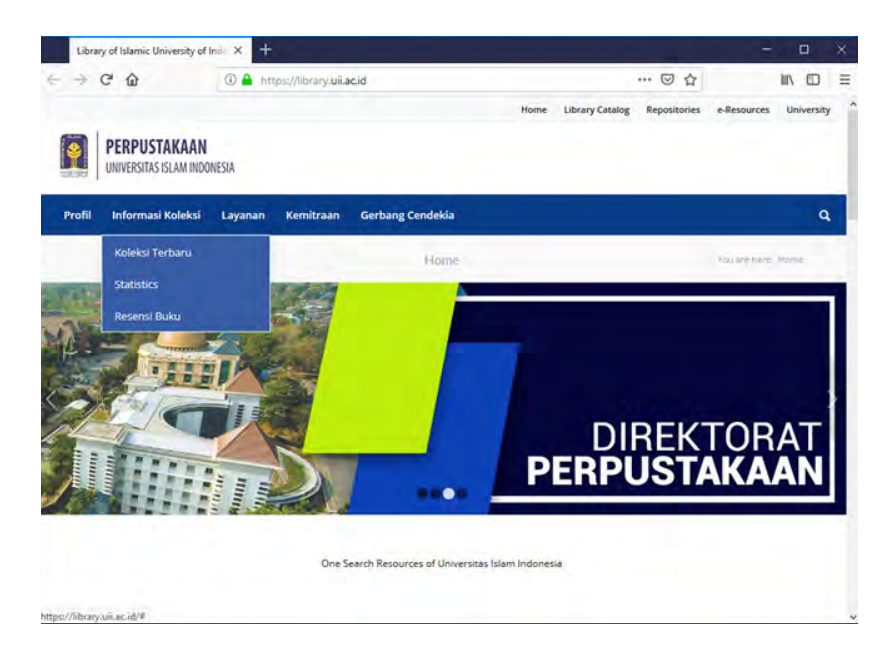

Gambar 8. menu Informasi Koleksi dan sub menu Koleksi Terbaru, Statistics, dan Resensi Buku

| Simpus Ull                                                                 | × +      |                                                                                                    |                                              |                           |  |
|----------------------------------------------------------------------------|----------|----------------------------------------------------------------------------------------------------|----------------------------------------------|---------------------------|--|
| )→ ሮ @                                                                     | 🛈 🕰 http | s://simpus. <b>uii.ac.id</b> /search_new/                                                                                                    | 🖂 ☆                                          | III\                      |  |
|                                                                            | TAS 18   | SLAM INDONESIA<br>Berihtu a                                                                                                    | antilyah , berar                             | nal fimiya                |  |
| @ Home                                                                     | Kolek    | si Terbaru Perpustakaan Universitas Islam Inc                                                                                                    | lonesia                                      |                           |  |
| Cari Koleksi                                                               | 14       | Judul Buku                                                                                                    | Penerbit                                     | Lokasi                    |  |
| O Koleksi Terbaru<br>O Umum                                                | 1        | Pelaksanaan Sertifikasi Tanah Wakaf Dengan Pendekatan Fish<br>Diagram Analysis : studi di Kecamatan Sewon Kabupaten Bant                                    | bone Fakultas Ilmu<br>ul Agama Islam UII     | Perpustakaan<br>Pusat UII |  |
| Philosophy, paranormal<br>phenomena, psychology                            | 2        | Pemberdayaan Masyarakat Dalam Peraturan Menteri Desa<br>PDTTRANS RI Nomor 04 Tahun 2017 di Koto Tangah Simalang<br>Sumatara Barat Persekiti Manadid Syariah | Program<br>Pascasarjana FIAI,                | Perpustakaan<br>Pusat UII |  |
| Religion     Social sciences                                               | 3        | Pelaksanaan Sertifikasi Tanah Wakaf Dengan Pendekatan Fish<br>Diagram Analysis : studi di Kecamatan Sewon Kabupaten Bant                                    | bone Program<br>Pascasarjana FIAI,           | Perpustakaan<br>Pusat UII |  |
| <ul> <li>Language</li> <li>Natural sciences and<br/>mathematics</li> </ul> | 4        | Implementasi Peraturan Daerah Istimewa Yogyakarta No.1 Ta<br>2014 Tentang Penanganan Gelandangan dan Pengemis Dalam<br>Persaketif Masasi Al-Svariah         | hun Program<br>Pascasarjana FIAI,<br>MSI UII | Perpustakaan<br>Pusat UII |  |
| Technology (Applied science)                                               | s) 5     | One hundred + Indonesian architecture firms and emergings                                                                                                   | IMAJI Media Pustaka                          | Perpustakaan              |  |
| The arts fine and decorative arts                                          | 6        | Media Relations : teon, strategi, praktik, dan media intelijen                                                                                              | PT RajaGrafindo<br>Persada                   | Pérpustakaan<br>Pusat UII |  |
| <ul> <li>Literature (Bellets-lettres) an<br/>rhetoric</li> </ul>           | 7        | Teori Ekonomi Makro Islam                                                                                                    | PT RajaGrafindo                              | Perpustakaan              |  |

Gambar 9. sub menu Koleksi Terbaru

Pada sub menu **Statistics** disediakan 5 (lima) jenis *Statistics* yaitu *Website Access Statistics; E-resources Usage Statistics; Collection Statistics – Type of Material; Circulation Statistics;* dan *Collection Statistics – Class DDC Numbering.* Sumber *Statistics* dari divisi pelayanan pemakai, divisi pelayanan teknis dan divisi Teknologi Informasi dan Jaringan Direktorat Perpustakaan UII secara berkala di-*update.* Lihat gambar 10 di bawah. *Statistics* yang disediakan berupa format grafik batang dan grafik Pie yang memudahkan pengguna untuk memahami informasi yang disediakan.

| ) - (  | C' ŵ              | T A Intt | tos:///brary.uii.a | cid/statistics/  |                  |                 | 回 合          |             | III           |      |
|--------|-------------------|----------|--------------------|------------------|------------------|-----------------|--------------|-------------|---------------|------|
| PERPL  | USTAKAAN          |          |                    |                  | Home             | Library Catalog | Repositories | e-Resources | Unit          | ersi |
| Profil | Informasi Koleksi | Layanan  | Kemitraan          | Gerbang Cendekia | 8                |                 |              |             |               | 4    |
| Wel    | bsite Access Stat | istics   |                    |                  | E-Resources      | Usage Statist   | tics         |             |               |      |
|        | 800               | 4        | r.                 | U                | 150,000          |                 |              |             | Sc            |      |
|        | 600               |          |                    | Hits             | 125,000          |                 |              | -           | Eb<br>W<br>JS |      |
|        | 400               |          |                    |                  | 75,000<br>50,000 |                 |              |             |               |      |
|        | 0 - 2014 - 201    | 15 2016  | 2017 2018          |                  | 25,000           |                 |              |             |               |      |

Gambar 10. sub menu Statistics

Selanjutnya dibahas sub menu **Resensi Buku** masih di dalam menu Informasi Koleksi. Di dalam sub menu **Resensi Buku** merupakan wadah yang disediakan untuk dosen, mahasiswa, pustakawan, laboran maupun tenaga kependidikan yang lain yang berminat untuk meresensi buku, outputnya tentu saja berupa informasi hasil dari resensi buku yang sudah diresensi oleh sivitas akademika tersebut di atas. Lihat gambar 11 sub menu **Resensi Buku** di bawah.

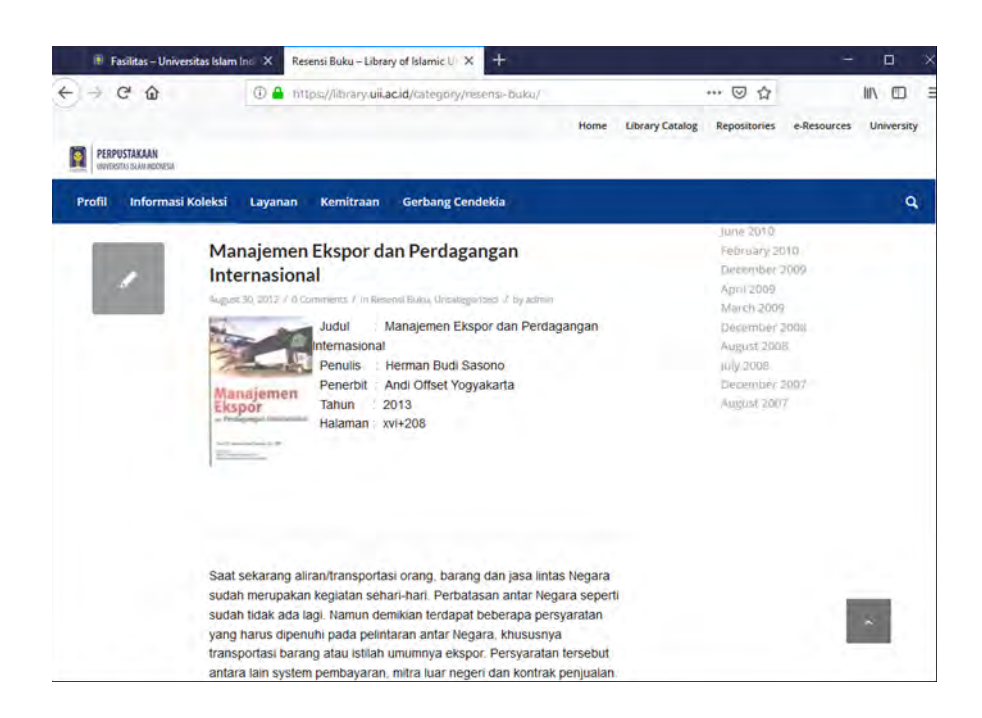

Gambar 11. sub menu Resensi Buku

Pembahasan berlanjut ke menu **Layanan** di dalamnya terdapat sub menu J**am Layanan**; **Sirkulasi**; **Keanggotaan**; dan **Panduan Akses Informasi**, lihat gambar 12 di bawah. Pada sub menu Jam Layanan terdapat informasi jam buka, tutup dan istirahat setiap hari aktif kantor yaitu Senin s.d. Sabtu khusus hari Minggu dan hari libur nasional tutup.

Sub menu selanjutnya **Sirkulasi** berisi informasi sistem pelayanan yang digunakan yaitu *open access*, sistem otomasi yang dipakai adalah Sistem Informasi Manajemen Perpustakaan (SIMPus) UII, dan tempat sirkulasi koleksi buku ada di lantai LG serta lantai I Direktorat Perpustakaan UII. Informasi lama waktu pinjam, perpanjangan waktu pinjam, jumlah eksempar koleksi yang dapat dipinjam dalam sekali pinjam juga disampaikan dalam sub menu **Sirkulasi** ini. Alat peminjaman koleksi mandiri bernama *Self Check* dan sarana pengembalian koleksi mandiri bernama *Book Drop* juga diinformasikan dalam sub menu ini. Informasi dilengkapi dengan nomor telpon/faks dan alamat email perpustakaan yang bisa dihubungi pengguna apabila memerlukan bantuan petugas.

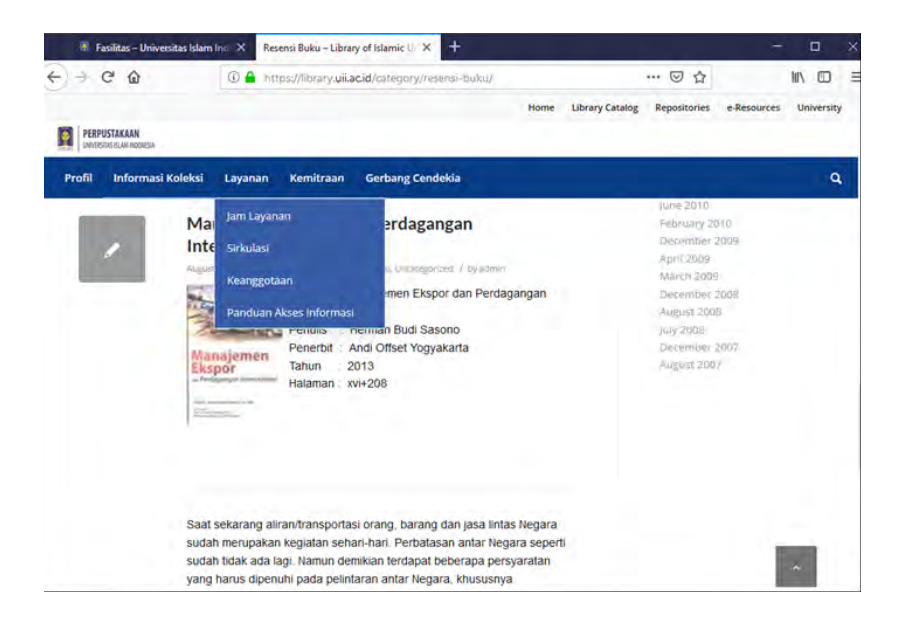

Gambar 12. Menu Layanan dan sub menu sub menu Jam Layanan; Sirkulasi; Keanggotaan; dan Panduan Akses Informasi

Pada sub menu **Keanggotaan** disediakan informasi aturan menjadi anggota perpustakaan bagi anggota internal UII maupun eksternal UII. Untuk pemustaka dari eksternal UII harus mendaftarkan diri di bagian *Check in* presensi di pintu masuk perpustakaan dan dikenakan biaya administrasi sesuai ketentuan. Pada sub menu **Keanggotaan** ini juga diinfomasikan syarat dan tata cara mendapatkan surat Bebas Pustaka, surat tersebut sebagai salah satu syarat mahasiswa apabila akan wisuda/ lulus, cuti kuliah, atau pindah kuliah keluar dari UII. Surat Bebas Pustaka dapat dilayani dilayani di *I-Library* Lantai *Lower Ground* (LG) sayap utara.

Selanjutnya dibahas sub menu **Panduan Akses Informasi** berisi informasi panduan akses *e-resources* berupa *ejounal* dan *ebook* koleksi yang dimiliki oleh Direktorat Perpustakaan UII. Lihat Gambar 13. Sub menu **Panduan Akses Informasi** di bawah. Agar memudahkan pengguna untuk memahami panduan akses informasi disediakan file format pdf dan link database ejournal dan ebook.

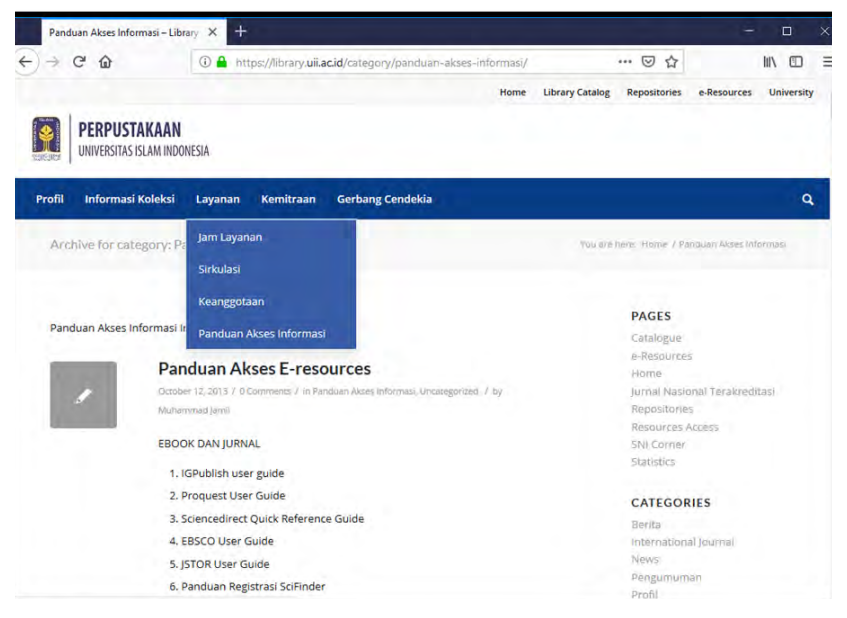

Gambar 13. Sub menu Panduan Akses Informasi

Berikutnya dibahas menu **Kemitraan**, pada menu tersebut disediakan sub menu **Jogjalib**, **Perpustakaan Nasional RI**, dan **Australian Corner**. Lihat gambar 14. menu **Kemitraan** pada Web Perpustakaan UII. Apabila *click* sub menu **Jogjalib** maka akan terhubung dengan url website **Jogjalib** berisi informasi tentang jaringan kerjasama perpustakaan yang ada di Yogyakarta saat ini berjumlah kurang lebih 40 anggota terdiri dari Perpustakaan Perguruan Tinggi, Perpustakaan Daerah dan Perpustakaan Sekolah di Daerah Istimewa Yogyakarta.

Masih di menu **Kemitraan**, selanjutnya *click* sub menu **Perpustakaan Nasional RI** maka akan dihubungkan dengan url https://www.perpusnas.go.id/ yang berisi informasi koleksi digital yang dimiliki oleh Perpusnas RI dan dapat diakses dengan jaringan internet dari seluruh dunia, disamping sumber informasi yang lain, lihat gambar 15. Sub Menu **Perpustakaan Nasional RI**.

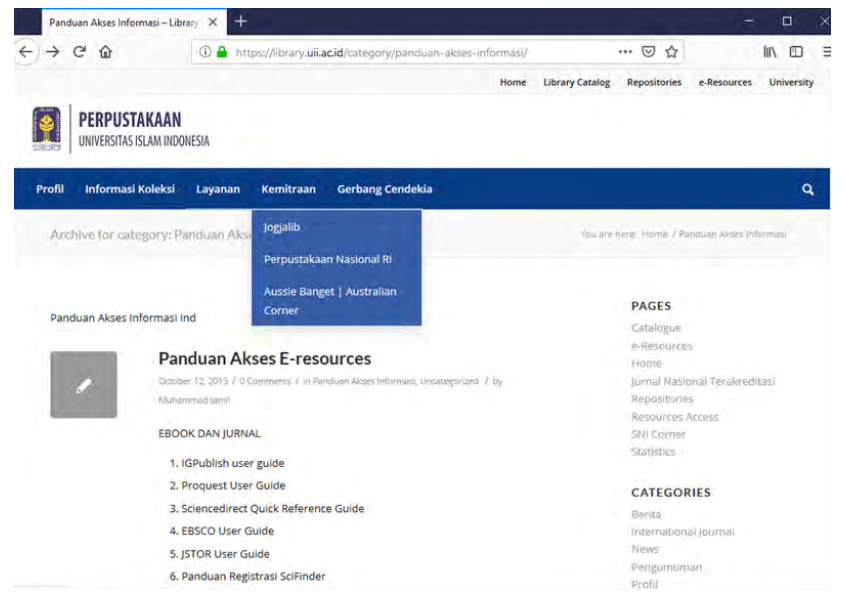

#### Gambar 14. menu Kemitraan Pada Web Perpustakaan UII

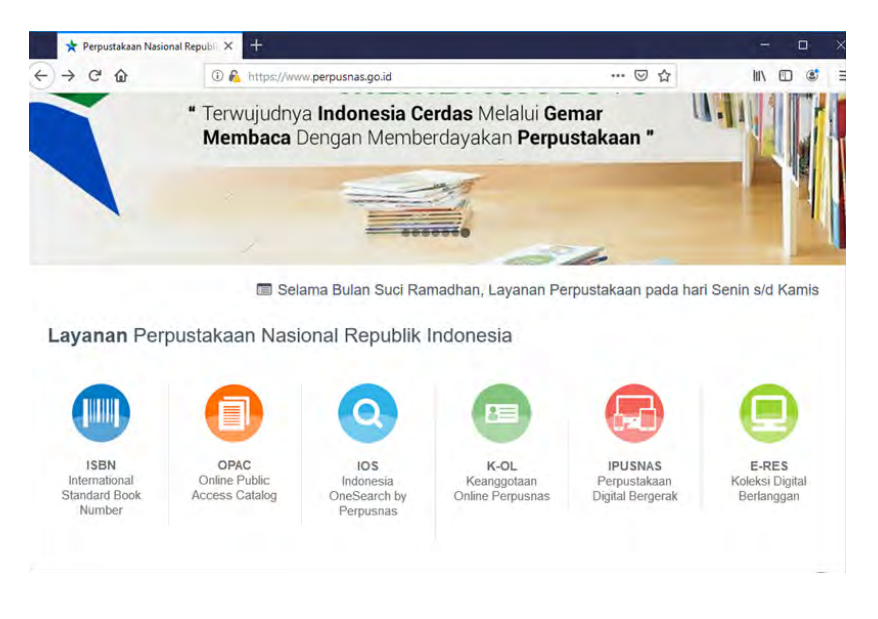

Gambar 15. Sub menu Perpustakaan Nasional RI Pada Web Perpustakaan UII

Pada menu Kemitraan juga disediakan url dari salah satu corner yang ada di Direktorat Perpustakaan UII yaitu Aussie Banget Corner (ABC) yang letaknya ada di lantai LG *(Lower Ground)* Direktorat Perpustakaan UII. Begitu *click* Aussie Banget/ Australian Corner maka akan dihubungkan dengan url https://www.studyinaustralia. gov.au/indonesian

Situs resmi dari Pemerintah Australia ini ditujukan khusus untuk siswa internasional. Situs ini dapat dipergunakan untuk mencari informasi lebih lanjut mengenai jurusan studi, institusi pendidikan, beasiswa, panduan pendidikan dan kehidupan di Australia, membaca pengalaman siswa lainnya dan banyak lagi. Anda juga dapat melihat situs lokal dengan merubah negara di menu sebelah kiri situs ini. Situs ini dikelola oleh Australian Trade Commission (Austrade) sumber https://www.studyinaustralia.gov. au/indonesian. Lihat gambar 16 di bawah.

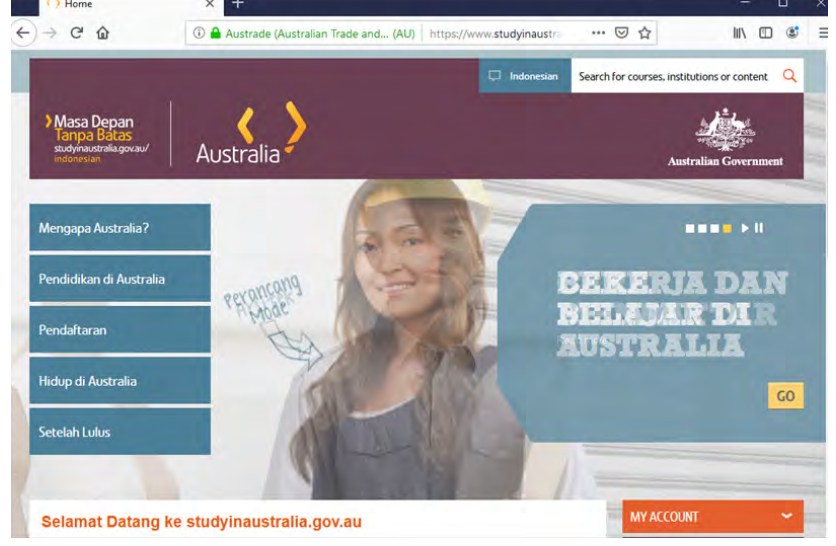

Gambar 16.Tautan di Sub menu Aussie Banget / Australian Corner Pada Web Perpustakaan Ull

Selanjutnya beralih ke menu **Gerbang Cendekia** yang di dalamnya berisi informasi digital yang dapat diakses dalam sub menu yang disediakan lihat gambar 17 di bawah.

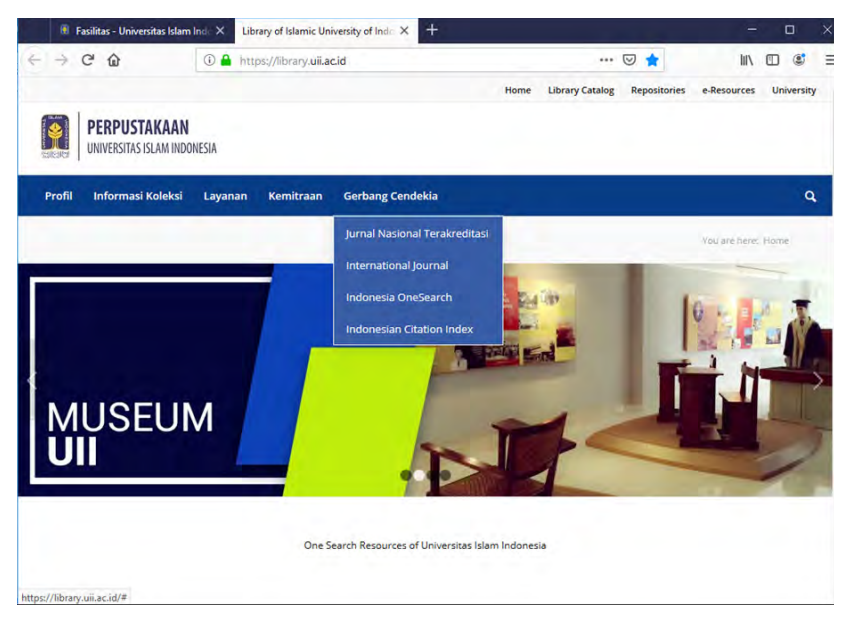

Gambar 17. Menu **Gerbang Cendekia** dan sub menunya Pada Web Perpustakaan UII

Dalam menu Gerbang Cendekia terdapat sub menu Jurnal Nasional Terakreditasi; International Journal; Indonesia OneSearch; Indonesian Citation Index. Di dalam sub menu Jurnal Nasional Terakreditasi di dalamnya terdapat informasi digital berupa judul-judul jurnal online yang disusun secara alphabetis apabila *klick* judul-judul jurnal tersebut maka akan terhubung dengan url website jurnal online yang bersangkutan, ada 176 judul jurnal nasional terakreditasi yang dapat diakses secara online.

Klick sub menu **international Journal** akan muncul informasi daftar jurnal international disusun berdasarkan bidang ilmu antara lain economics; electrical engineering; musicology; energy; geography; geocience; history; law; linguistic; mechanical engineering; biology; *history of education* dan sebagainya, dan tersedia 5000 judul lebih jurnal international, apabila apabila *klick* judul-judul jurnal tersebut maka akan terhubung dengan url website jurnal online yang bersangkutan.

Selanjutnya dibahas sub menu *Indonesia OneSearch* di dalamnya terdapat informasi digital yang disediakan oleh jaringan *Indonesia OneSearch* Perpustakaan Nasional RI merupakan wadah informasi digital dari Perguruan Tinggi, Sekolah, maupun institusi lain yang menjadi anggota *Indonesia OneSearch* ada 952 Universitas; 114 instansi Khusus; 95 instansi Umum; dan 28 Sekolah. Lihat Gambar 18. Sub sub **Organisasi Mitra** Pada Sub Menu *Indonesia OneSearch* akses pada 04 Juli 2019 di bawah ini.

|     | Organisasi Mitra                      | ×       | +                 |                                                          |             |        |                                               |                          |        | -                              |                               | Γ     |  |                              |
|-----|---------------------------------------|---------|-------------------|----------------------------------------------------------|-------------|--------|-----------------------------------------------|--------------------------|--------|--------------------------------|-------------------------------|-------|--|------------------------------|
| ) - | → C ŵ                                 | () c    | onesear           | ch.id/Search/Partners                                    | . · · · · · |        |                                               | 🗵                        | 1      | 7111                           | •                             |       |  |                              |
| Ca  | ari Institusi Anda                    |         |                   |                                                          | Search      |        | + Daftarkan i                                 | institusi anda           |        |                                |                               |       |  |                              |
| Na  | sional                                |         |                   |                                                          |             |        |                                               |                          |        |                                |                               |       |  |                              |
| 1 1 | Perpustakaan<br>Nasional RI           | 783,678 |                   |                                                          |             |        |                                               |                          |        |                                |                               |       |  |                              |
| Jn  | iversitas (952                        | )       | Kh                | usus (114)                                               |             | Ur     | mum (95)                                      |                          | Se     | kolah (28)                     |                               |       |  |                              |
| 1   | Universitas<br>Andalas                | 228.012 | 1                 | Kementerian<br>Pendidikan dan                            | 57,455      | 1      | BPAD Daerah<br>Istimewa                       | 183,814                  | 1      | SMA<br>Muhammadiyah 1          | 10,262                        |       |  |                              |
| 2   | Universitas<br>Negeri Malang          | 198,588 | Khi<br>2 1<br>3 2 | 2                                                        | Badan       | 36,969 | 2                                             | Dinas                    | 94,113 | 2                              | SMA                           | 9,064 |  |                              |
| 3   | Universitas<br>Sebelas Maret          | 194,339 |                   |                                                          |             |        | )                                             | Kependudukan<br>Keluarga |        |                                | Perpustakaan<br>dan Kearsipan |       |  | Muhammadiyah 2<br>Yogyakarta |
| 4   | UIN Syarif                            | 193,542 |                   | Berencana<br>Nasional (BKKBN)                            |             |        | Provinsi DKI<br>Jakarta                       |                          | 3      | Labschool YP-UNJ               | 7,596                         |       |  |                              |
|     | Hidayatullah<br>Jakarta               |         | 3                 | SEAMEO<br>RECFON                                         | 36,892      | 3      | Dinas<br>Perpustakaan                         | 90,565                   | 4      | SMA NEGERI 9<br>BANDAR         | 7,068                         |       |  |                              |
| 5   | Universitas<br>Muhammadiyah<br>Malang | 181,947 | 4                 | Kementerian<br>Dalam Negeri                              | 21,805      |        | Dan Kearsipan<br>Provinsi<br>Kalimantan Timur |                          | 5      | SMP IT Abu Bakar<br>Yogyakarta | 3,171                         |       |  |                              |
| 6   | Universitas<br>Kristen Petra          | 180,558 | 5                 | Eprints in Library<br>and Information<br>Science (E-LIS) | 21,115      | 4      | Dinas<br>Perpustakaan                         | 66,480                   | 6      | SD NEGERI 01<br>KARYOMUKTI     | 1,184                         |       |  |                              |
|     | Surabaya                              |         |                   | 110                                                      | 10.007      |        | Dan Arsip Daerah<br>Provinsi Jawa             |                          | 7      | SMA Kolese Loyola              | 937                           |       |  |                              |

Gambar 18. Sub sub Organisasi Mitra Pada Sub Menu Indonesia OneSearch

Repositori Perpustakaan Universitas Islam Indonesia sudah bergabung dengan *Indonesia OneSearch* sejak tahun 2016. Dari 952 Universitas organisasi mitra, UII berada pada urutan 135 jumlah item yang terindeks di *Indonesia OneSearch* yaitu 7.511. Lihat Gambar 19. Jumlah item UII yang terindeks IOS Pada Sub Menu *Indonesia OneSearch*, akses 04 Juli 2019.

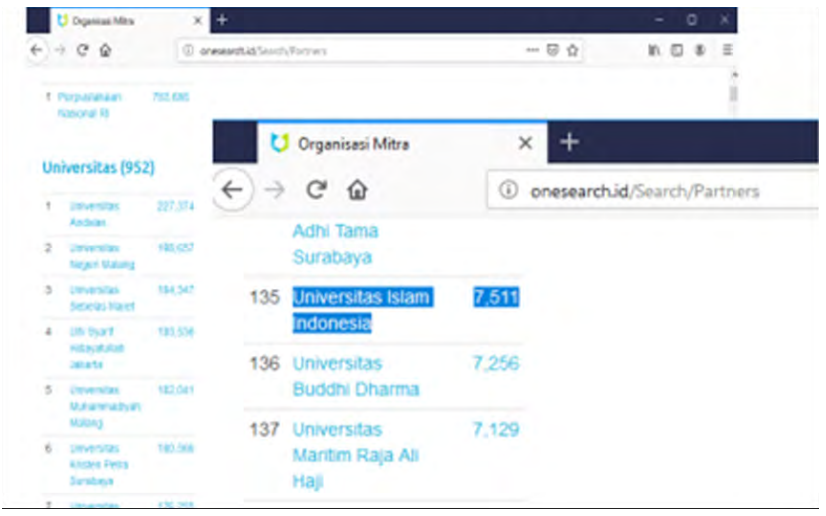

Gambar 19. Jumlah item Ull yang terindeks IOS Pada Sub Menu *Indonesia OneSearch*, akses 04 Juli 2019

Masih di menu **Gerbang Cendekia** selanjutnya dibahas Sub Menu **Indonesian Citation Index** apabila *klick* maka akan dikoneksikan ke url http://sinta2.ristekdikti.go.id/, Sinta akronim dari *Science and Technology Index*, di dalamnya berisi informasi digital antara lain e-journal yang terindex Scopus dan Garuda dengan Sinta score S1 s.d. S6. Disediakan juga informasi katalog buku-buku dari berbagai institusi yang masuk dalam jaringan Sinta Indonesia. Daftar IPR (*Intelectual Property Right*) hasil dari temuan penelitian dari Lembaga Penelitian dari berbagai perguruan tinggi di Indonesia. Lihat Gambar 20. ulr http://sinta2.ristekdikti.go.id/ dari link menu Gerbang Cendekia di website library.uii.ac.id, di bawah ini.

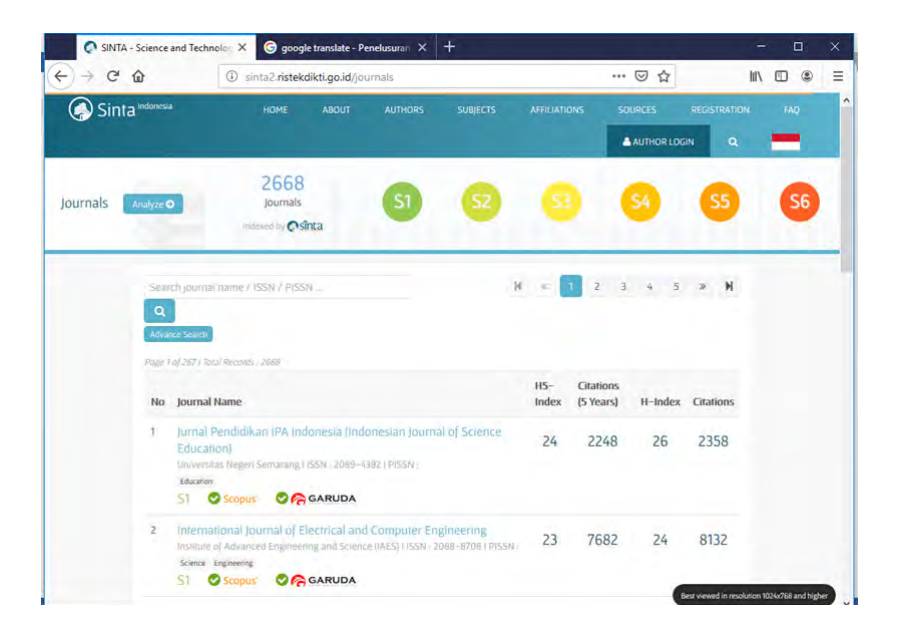

Gambar 20. ulr http://sinta2.ristekdikti.go.id/ dari link menu Gerbang Cendekia di website library.uii.ac.id

Dalam website Perpustakaan Universitas Islam Indonesia juga dilengkapi dengan menu **Library Catalog** begitu *kick* menu tersebut akan dihubungkan url https://simpus.uii.ac.id/ berupa OPAC (Online Public Access Catalog) yang ada dalam program otomasi Sistem Informasi Manajemen Perpustakaan Universitas Islam Indonesia (SIMPUS UII). Di dalam menu **Library Catalog** tersebut terdapat informasi yang dapat diakses antara lain: Cari Koleksi berfungsi untuk mencari koleksi yang dimiliki oleh Perpustakaan UII, pencarian dapat menggunakan *free text searching* jadi secara bebas mengetik untuk mencari koleksi yang dibutuhkan, bisa menelusur berdasarkan Lokasi Perpustakaan, berdasarkan Bahasa, berdasarkan Jenis koleksi, Judul, Subyek, Pengarang/ Penulis, maupun berdasarkan Penerbit, dengan memanfaatkan menu Pencarian Lebih Lanjut, lihat gambar 21 di bawah.

Sub menu **Koleksi Terbaru** juga disediakan di menu **Library Catalog,** sub menu tersebut berisi informasi koleksi baru perpustakaan UII yang sudah dientri dalam otomasi SIMPUS UII secara otomatis data koleksi tersebut akan muncul dalam sub menu Koleksi Terbaru itu.

Informasi koleksi Perpustakaaan UII dalam menu **Library Catalog** juga disediakan berdasarkan bidang ilmu dalam *classification* DDC (*Dewey Decimal Classification*) dari *classification* 000 (Komputer, informasi dan referensi umum) sampai *classification* 900 (Sejarah dan geografi) lihat gambar 22 di bawah.

| Simpus Ull                                                           | × +          |                            |                       |                        |                |            | - 0     | ×   |
|----------------------------------------------------------------------|--------------|----------------------------|-----------------------|------------------------|----------------|------------|---------|-----|
| € → C @                                                              | 🛈 🙆 https:/  | /simpus.uii.ac.id/         | search_adv/?lokas     | si=1008:bahasa=18geni: | … ⊚ ☆          |            |         | ) = |
|                                                                      | AS IS        | LAM IR                     | ואבאוסכו/             |                        |                |            | ~       |     |
|                                                                      |              | 45° -                      | -                     | berilmu                | amtiliyah . I  | berainal i | lmiyah  |     |
| O Home                                                               | Pencar       | rian Koleksi I             | Perpustakaan          | Universitas Islam      | Indonesia      |            |         |     |
| • Cari Koleksi                                                       |              |                            |                       |                        |                |            |         |     |
| Koleksi Terbaru                                                      | Loka         | asi                        | Perpustakaan P        | usat UII               | v.             |            |         |     |
| O Umum                                                               | Bahi         | asa                        | Indonesia             | ~                      |                |            |         |     |
| <ul> <li>Philosophy, paranormal<br/>phenomena, psychology</li> </ul> | Jeni<br>Judu | s :<br>ul                  | Buku<br>manajemen pro | vek                    |                |            |         | 1   |
| Ø Religion                                                           | Sub          | vek                        |                       |                        |                |            |         |     |
| Social sciences                                                      | Dee          | anana/ Depulie             |                       |                        |                |            |         |     |
| O Language                                                           | rea          | garang/ renuns             |                       |                        |                |            |         |     |
| Natural sciences and<br>mathematics                                  | Pen          | erbit                      | Submit                | Reset                  |                |            |         |     |
| Technology (Applied sciences)                                        |              |                            | Pencarian             | sederhana              |                |            |         |     |
| The arts fine and decorative<br>arts                                 | No           |                            | Jud                   | lul Buku               | Jenis          | Penerbit   | DDC     |     |
| <ul> <li>Literature (Bellets-lettres) and<br/>rhetoric</li> </ul>    | 1            | Analisa Keputusi<br>proyek | an: pendekatan sis    | tem dalam manajemen u  | isaha dan Buku | Sistekon   | 658.403 |     |
| O Geography, history, and                                            | 2            | Manajemen Pro              | yek -                 |                        | Buku           | Erlangga   | 658.404 |     |

Gambar 21. Pencarian Lebih Lanjut pada menu

Library Catalog di website library.uii.ac.id

| Simpus Ull                                      | × W K       | asifikasi Desimal Dewey - Will 🗙 🕂                                                                    |       |                                             | - 0      |
|-------------------------------------------------|-------------|----------------------------------------------------------------------------------------------------|-------|---------------------------------------------|----------|
| -> C @                                          | 🛈 👰 https:/ | //simpus.uii.ac.id/ddc/?ddc=0                                                                         |       | · ⊠ ☆ I                                     | 1) II () |
|                                                 | -           | est bailine                                                                                           | amat  | yah . beramal i                             | lmiyah   |
| O Home                                          | Umum        |                                                                                                    |       |                                             |          |
| O Cari Koleksi                                  | No          | Judul Buku                                                                                            | Jenis | Penerbit                                    | DDC      |
| Koleksi Terbaru     Umum                        | 1           | A Magyar Irodalom Es Irodalom-Tudomany Bibliog-Rafiaja<br>1976                                        | Buku  | Orszagos Szechenyi<br>Konyvtar              | 016.8    |
| Philosophy, paranormal<br>phenomena, psychology | 2           | Alphabet Tisch Register Rijksbladvan Het Pakoe Alamsche<br>Gebied                                     | Buku  | LKiS Pelangi Aksara                         | 016      |
| O Religion                                      | 3           | Analisis manajemen kuantitatif dengan QSB + (Quantitative<br>Systems For Business Plus)               | Buku  | Lembaga Penerbitan STIE-<br>YKPN Yogyakarta | 001.642  |
| Social sciences                                 | 4           | Excel Function for Data Analysis and Business Model                                                   | Buku  | Elex Media Komputindo                       | 005.3    |
| © Language                                      | 5           | Humor-Humor Sufi: Meinmba Kearifan Praktis                                                            | Buku  | Hikmah                                      | 080      |
| O Natural sciences and<br>mathematics           | 6           | Katalog Sistematis                                                                                    | Buku  | Penerbitan sastra budaya                    | 025.3    |
| Technology (Applied sciences                    | ) 7         | Keteladanan Kaum Sufi: Kebajikan yang Mengagumkan                                                     | Buku  | Hikmah                                      | 080      |
| O The arts fine and decorative arts             | 8           | Mededelingen Van De Koninklijke Academie Voor<br>Wetenschappen, letteren En Schone Kunsten Van Belgie | Buku  | Paleis Der Academien,<br>Brussel            | 080.6    |
| Literature (Bellets-lettres) and<br>rhetoric    | 9           | Model-model Persamaan Struktural: Satu dan multigroup<br>sampel dengan Lisrel                         | Buku  | Alfabeta                                    | 004.369  |
| Geography, history, and                         | 10          | Multiplan                                                                                             | Buku  | Multimedia                                  | 005.42   |
| auxiliary disciplines                           | 11          | Organisasi Komputer Terstruktur; Jilid 1, edisi pertama                                               | Buku  | Salemba Teknika                             | 004.2    |
|                                                 | 12          | Panduan Lengkap Mengelola Data Excel; edisi revisi                                                    | Buku  | Elex Media Komputindo                       | 005.3    |
|                                                 | 13          | Petunjuk Teknis Penyusunan Skripsi Ed. 1, Cet. 1                                                      | Buku  | BPFE                                        | 001.4    |
|                                                 | 14          | System Analysis and Design, 3rd, Ed.                                                                  | Buku  | Prentice Hall                               | 004.21   |

Gambar 22. bidang ilmu dalam *classification* DDC pada menu **Library Catalog** di website library.uii.ac.id

Selanjutnya ke menu **Repositories** di dalamnya terdapat sub menu **Digital Repository**, sub menu **Portal Journal UII**, dan sub menu **UII Scientific Work.** Apabila *klick* sub menu **Digital Repository** maka akan masuk url https://dspace.uii.ac.id/ yang merupakan repositori milik UII yng di dalamnya disediakan karya dari civitas akademika UII dosen, mahasiswa maupun peneliti, karya ilmiah tersebut meliputi Tugas Akhir mahasiwa (Diploma 3), Skripsi (S1), Thesis (S2), Disertasi (S3) dan juga hasil penelitian. Informasi tersebut disajikan dalam format pdf dapat diunduh secara *full text* dengan memanfaatkan jaringan internet dapat akses dari mana saja selama masih ada jaringan internet dan perangkat pendukung lainnya seperti komputer, laptop, gadget, dan sebagainya. Akses informasi tersebut dapat dengan banyak pendekatan antara lain *issue date, authors, titles,* dan *subjects* diharapkan dapat memudahkan pemustaka untuk mendapatkan informasi. Sampai tanggal 17 Juli 2019 ini sudah ada 14688 items yang ada dalam repositori UII disediakan untuk pemustaka yang membutuhkan informasi di dalamnya, lihat gambar 23 di bawah ini.

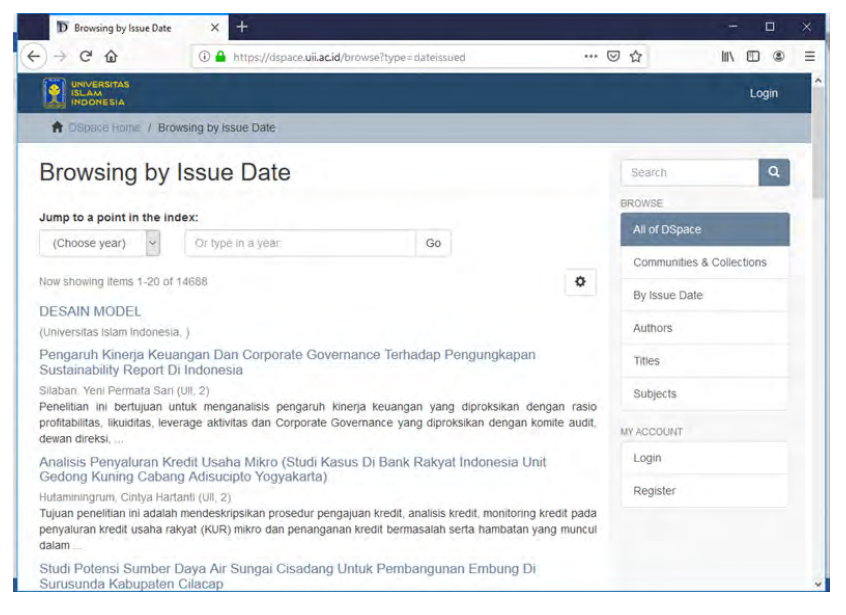

Gambar 23. Tampilan Browsing by Issues Date dalam dspace Repositori UII

Masih dalam menu **Repositories** selanjutnya pindah ke sub menu **Portal Journal UII** apabila *klick* sub menu tersebut akan dihubungkan dengan url https://journal.uii.ac.id/ merupakan portal jurnal UII berisi jurnal-jurnal yang diterbitkan UII, Sampai tanggal 17 Juli 2019 ada sekitar 50 judul yang sudah ditampilkan dalam portal

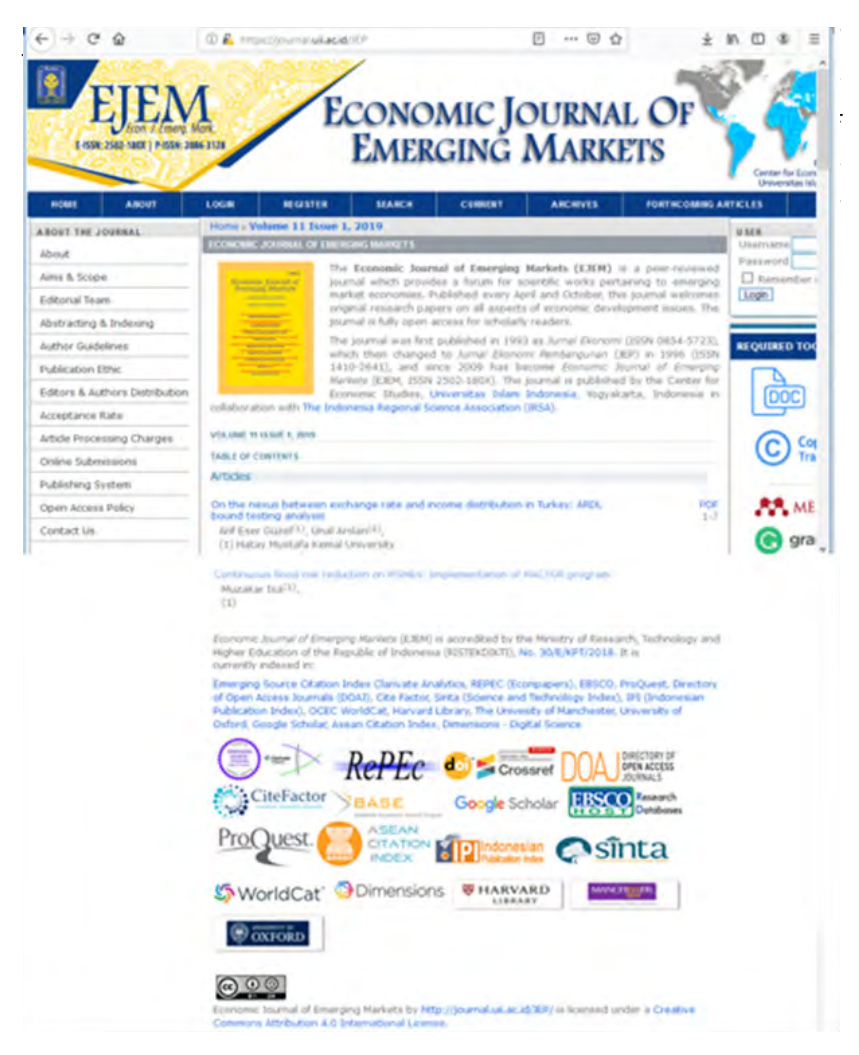

Gambar 24. Tampilan salah satu Jurnal UII yang sudah terindex pada url https://

journal.uii.ac.id/JEP

Pembahasan masih dalam menu **Repositories** beranjak ke sub menu **UII Scientific Work** di dalam sub menu tersebut apabila di-*klick* akan terhubung dengan url https://karya.uii.ac.id/?i=ki yang berisi informasi digital online berisi, Database Karya Ilmiah Dosen Universitas Islam Indonesia merupakan wadah untuk menghimpun data informasi karya ilmiah dosen di lingkungan Universitas Islam Indonesia. Dalam kategori karya ilmiah ini terdapat 10 (sepuluh) item unsur karya ilmiah yang dijadikan sebagai unsur penilaian Potensi Karya Ilmiah Perguruan Tinggi se Indonesia oleh Dikti Kemdiknas RI (sumber: https://karya.uii.ac.id/?i=ki, akses 17 Juli 2019). Di dalam sub menu tersebut juga dilengkapi direktori dosen UII disusun berdasar abjad huruf pada awal nama dosen yang bersangkutan mulai dari huruf "A", dilengkapi informasi NIP dan Fakultas/Program Studi asal dosen yang bersangkutan. Pada 17 Juli 2019 ini terdapat total Data : 2752 cantuman. Lihat gambar 25 di bawah ini.

| 019, 14:03:00<br>sen<br>encarian Data |                                                                                                    |                                                                                                    |                                                                                                    |                                                                                                    |                                                                                                    |
|---------------------------------------|----------------------------------------------------------------------------------------------------|----------------------------------------------------------------------------------------------------|----------------------------------------------------------------------------------------------------|----------------------------------------------------------------------------------------------------|----------------------------------------------------------------------------------------------------|
| sen<br>encarian Data                  |                                                                                                    |                                                                                                    |                                                                                                    |                                                                                                    | _                                                                                                    |
| encarian Data                         |                                                                                                    |                                                                                                    |                                                                                                    |                                                                                                    |                                                                                                    |
|                                       |                                                                                                    |                                                                                                    |                                                                                                    |                                                                                                    |                                                                                                    |
| NIP                                   | Nama                                                                                                    | Fakultas, Program Studi                                                                                                    |                                                                                                    |                                                                                                    |                                                                                                    |
| 5401 2                                | anzawi Soejoeti                                                                                                    | MIPA/STATISTIKA.                                                                                                    |                                                                                                    |                                                                                                    |                                                                                                    |
| 105 2                                 | ein Muttagin                                                                                                    | ILMU AGAMA ISLAM/Ekonomi Islam                                                                                                    |                                                                                                    |                                                                                                    |                                                                                                    |
| 1415 2                                | Ned Djakfar Kuddah                                                                                                    | TEKNOLOGI INDUSTRI/TEKNIK INDUSTRI                                                                                                    |                                                                                                    |                                                                                                    |                                                                                                    |
| 5401 7                                | )dhi immawan Muslimin                                                                                                    | Psikologi dan ilmu Sosial Budaya(Psikologi                                                                                                    |                                                                                                    |                                                                                                    |                                                                                                    |
| 506 2                                 | lubriyahi                                                                                                    | EKONOMI/MANAJEMEN                                                                                                    |                                                                                                    |                                                                                                    |                                                                                                    |
| 1502 2                                | ulakha                                                                                                    | Psikologi dan ilmu Sosial Budaya/Psikologi                                                                                                    |                                                                                                    |                                                                                                    |                                                                                                    |
| 400 2                                 | ulbahri Zuhban Hanif                                                                                                    | KEDOKTERAN/PENDIDIKAN DOKTER                                                                                                    |                                                                                                    |                                                                                                    |                                                                                                    |
| 101                                   | ulian Yanis                                                                                                    | EKONOMI/MANAJEMEN                                                                                                    |                                                                                                    |                                                                                                    |                                                                                                    |
| 1402 2                                | 0.605                                                                                                    | EKONOMIJAKUNTANSI                                                                                                    |                                                                                                    |                                                                                                    |                                                                                                    |
| 0456 2                                | ultiyanti immawah                                                                                                    | TEKNOLOGI INDUSTRI/TEKNIK KIMIA                                                                                                    |                                                                                                    |                                                                                                    |                                                                                                    |
| 10053                                 | jeneral election                                                                                                    | 1                                                                                                    |                                                                                                    |                                                                                                    |                                                                                                    |
| 0501 a                                | x-Pedy Artsanti                                                                                                    | TEKNOLOGI INDUSTRI/                                                                                                    |                                                                                                    |                                                                                                    |                                                                                                    |
| 1975                                  | ) < First <                                                                                                    | c< Prev 1 135 136 137 <b>138</b>                                                                                                    |                                                                                                    |                                                                                                    |                                                                                                    |
|                                       | Coton Isla                                                                                                    | and Mandaman Costs Barbh                                                                                                    |                                                                                                    | _                                                                                                    | _                                                                                                    |
|                                       | 0401         2           mp;         2           bald         2           bald         2           spin         2           spin         2 | blen Zentawi Socjoeti<br>mis Zentawi Socjoeti<br>mis Zein Mutatajin<br>Sala Djakfer Kudohi<br>den Zuhityeh<br>Sala Zuhityeh<br>Mala Zuhityeh<br>min Zuhan Yamit<br>Sala Zuhityen<br>Sala Zuhityenti mimawan<br>sasa Zuhityenti mimawan<br>sasa Zuhityenti mimawan<br>sasa Zuhityenti mimawan<br>sasa Zuhityenti Mimawan<br>sasa Zuhityenti Mimawan<br>Mimawan<br>Mi | ster 2ansawi Sosjoeti MiAASTATSTIKA<br>mig Dem Mattapin KLMA ACAMA ISLAN(Kanomi Idam<br>Jado Djakfur Kudduh TEKNOLOG i NOUSTRI (TEKNIK NOUSTRI<br>Sola Djakfur Kudduh EKNOLOG i NOUSTRI (TEKNIK NOUSTRI<br>Sola Dulayah<br>Sola Dulayah<br>Matha Jahan Nami KKDONTER/MENDENDIKA NOUSTRI<br>Sola Dulayah<br>Matha Jahan Nami KKDONTER/MENDENDIKA NOUTRI<br>Tom Dulan Tamit EKNOLOG i NOUSTRI (TEKNIK KIMA<br>Sola Dulayanti Immawan TEKNOLOG i NOUSTRI (TEKNIK KIMA<br>Sola Dulayanti Immawan TEKNOLOG i NOUSTRI (TEKNIK KIMA<br>Sola Dulayanti Immawan TEKNOLOG i NOUSTRI (TEKNIK KIMA<br>Sola Dulayanti Immawan TEKNOLOG i NOUSTRI (TEKNIK KIMA<br>Sola Dulayanti Immawan TEKNOLOG i NOUSTRI (TEKNIK KIMA<br>Sola Dulayanti Immawan TEKNOLOG i NOUSTRI (TEKNIK KIMA<br>Sola Dulayanti Immawan TEKNOLOG i NOUSTRI (TEKNIK KIMA | biefn     Zenzewi Sosjoeti     MilA/STATSTINA       mig     Dem Mattajn     KLMU ACAMA BLAK[Banceni Idam       biefd     Zakd Djakfur Kudahn     TEKNOLOG ( INDUSTR)/TEKNIK NUDSTR)       biefd     Zakd Djakfur Kudahn     Pakalogi dan immesan Multimin       biefd     Zakdim Multimin     Pakalogi dan immesan Multimin       biefd     Zakhan     Pakalogi dan immesan Multimin       biefd     Zakhan     Pakalogi dan immesan Multimin       biefd     Zakhan     Pakalogi dan immesan Multimin       biefd     Zakhan     Pakalogi dan immesan Multimin       biefd     Zakhan     Pakalogi dan immesan Multimin       biefd     Zakhan     Pakalogi dan immesani Multimin       biefd     Zakhan     Pakalogi dan immesani Multimin       biefd     Zakhan     Pakalogi dan immesani Multimin       biefd     Zakhan     Exconominarvenzinema tossai Budagi Ankologi       biefd     Zakhan     Exconominarvenzinema       biefd     Zakhan     Exconominarvenzinema       biefd     Zakhan     Exconominarvenzinema       biefd     Zakhan     Exconominarvenzinema       biefd     Zakhan     Exconominarvenzinema       biefd     Exconominarvenzinema     Exconominarvenzinema       biefd     Exconominarvenzinema     Exconominarvenzinema </td <td>Net         Zanzawi Sosjoeti         MIAA/STATSTINA.           Imig         Dem Mattajn         ILMA AZAMA ISLAK[Konveni Idem           Naki         Zuko Djakfur Kudolu         TEKNOLOG I INDUSTRI/TEKNIK INDUSTRI           Naki         Zuko Djakfur Kudolu         TEKNOLOG I INDUSTRI/TEKNIK INDUSTRI           Solati         Zuko Djakfur Kudolu         Pakalogi dam Immus Malamini           Solati         Zuko Djakfur Kudolu         EKONOMU/MAAUKIMN           Solati         Zuko Djakfur Kudolu         EKONOMU/MAAUKIMN           Sola         Zuko Djakfur Kudolu         EKONOMU/MAAUKIMN           Solati         Zuko Djakfur Kudolu         EKONOMU/MAAUKIMN           Solati         Zuko Djakfur Kudolu         EKONOMU/MAAUKIMN           Solati         Zuko Djakfur Kudolu         EKONOMU/MAAUKIMN           Solati         Zuko Djakfur Kudolu         EKONOMU/MAUKINAKA           Solati         Zuko Djakfur Kudolu         EKONOMU/MAUKINAKA           Solati         Zuko Djakfur Kudolu         EKONOMU/MAUKINAKA           Solati         Zuko Djakfur Kudolu         EKONOMU/MAUKINAKA           Solati         Zuko Djakfur Kudolu         EKONOMU/MAUKINAKA           Solati         Zuko Djakfur Kudolu         EKONOMU/MAUKINAKA           Solati         Zuko Djakfur Kud</td> | Net         Zanzawi Sosjoeti         MIAA/STATSTINA.           Imig         Dem Mattajn         ILMA AZAMA ISLAK[Konveni Idem           Naki         Zuko Djakfur Kudolu         TEKNOLOG I INDUSTRI/TEKNIK INDUSTRI           Naki         Zuko Djakfur Kudolu         TEKNOLOG I INDUSTRI/TEKNIK INDUSTRI           Solati         Zuko Djakfur Kudolu         Pakalogi dam Immus Malamini           Solati         Zuko Djakfur Kudolu         EKONOMU/MAAUKIMN           Solati         Zuko Djakfur Kudolu         EKONOMU/MAAUKIMN           Sola         Zuko Djakfur Kudolu         EKONOMU/MAAUKIMN           Solati         Zuko Djakfur Kudolu         EKONOMU/MAAUKIMN           Solati         Zuko Djakfur Kudolu         EKONOMU/MAAUKIMN           Solati         Zuko Djakfur Kudolu         EKONOMU/MAAUKIMN           Solati         Zuko Djakfur Kudolu         EKONOMU/MAUKINAKA           Solati         Zuko Djakfur Kudolu         EKONOMU/MAUKINAKA           Solati         Zuko Djakfur Kudolu         EKONOMU/MAUKINAKA           Solati         Zuko Djakfur Kudolu         EKONOMU/MAUKINAKA           Solati         Zuko Djakfur Kudolu         EKONOMU/MAUKINAKA           Solati         Zuko Djakfur Kudolu         EKONOMU/MAUKINAKA           Solati         Zuko Djakfur Kud |

Gambar 25. Tampilan Direktori Dosen pada sub menu UII Scientific Work

Pembahasan selanjutnya ke menu **e-Resources** apabila *di-click* akan disuguhkan informasi digital *e-Journal, e-Book; Citation Database; Other Services; Reference Management Software;* cara akses dari luar jaringan UII dengan OpenVPN; e-Resources PNRI yang ada di Perpusnas RI juga disediakan linknya di sini agar informasi yang didapat pemustaka dapat luas dan lengkap; serta disediakan juga beberapa link Open Access dari *e-Journal* maupun *e-book* dari beberapa institusi internasional. Sesuai dengan nama menunya **e-Resources** maka sumber informasi elektronik di sediakan pada menu ini baik e-journal dan e-book yang diadakan oleh Direktorat Perpustakaan maupun dari sumber online yang lain.

Menu terakhir yang dibahas kali ini adalah menu University yang di dalam sub menu Single Sign On; sub menu E-Learning; dan sub menu Directorate Research and Community Service. Untuk memudahkan pemustaka akses informasi tentang fasilitas dan sarana yang dapat dimanfaatkan untuk proses pembalajaran civitas akademika UII pada web Perpustakaan UII juga disediakan menu University apabila *click* menu tersebut maka akan ditampilkan tiga sub menu di atas. Masing-masing sub menu tentunya mempunyai fungsi berbeda yaitu, sub menu **Single Sign On** apabila dibuka akan dihubungkan dengan url https://unisys.uii.ac.id/, fungsi UNISYS UII sebagai pintu gerbang untuk mengakses sistem informasi yaitu sistem aplikasi berbasis internet yang telah dikembangkan dan diimplementasikan di UII UII sebagai layanan informasi bagi para stakeholder, seperti kepada mahasiswa, calon mahasiswa, orang tua mahasiswa, alumni, dosen, dan eksekutif universitas. Diantara sistem-sistem aplikasi tersebut adalah UII-LIA, UII-RAS, UII-SIE, UII-ALUMNI, UII-PERPUSTAKAAN, UII-MHS, UII-PMB, dan UII-SMS. Dimana masing-masing akan dijelaskan pada penjelasan berikut di bawah ini.Layanan UNISYS meliputi sebagai berikut :

## UII - LIA (Layanan Informasi Akademik)

UII - LIA adalah layanan SI berbasis Internet yang merupakan integrasi antara Sistem Informasi Menejemen (SIM) Akademik, SIM-Keuangan Bank dan SIM Perpustakaan, termasuk di dalamnya fasilitas e-mail. Layanan ini ditujukan terutama untuk memberikan layanan informasi bagi mahasiswa, orang tua/wali mahasiswa dan dosen. UII-LIA dapat menyajikan informasi secara luas mengenai informasi mahasiswa yang meliputi administrasi akademis, pembayaran uang kuliah, layanan perpustakaan, aktifivas kuliah (jadwal dan presensi), rencana studi, pencarian jurnal-jurnal online, dan monitoring prestasi akademik. Sehingga para stakeholder UII dari sisi :

*Mahasiswa* dapat melihat perkembangan hasil studi yang telah dicapainya melalui layanan ini, memesan buku perpustakaan, dan melihat pembayaran yang telah dilakukan, serta melihat berapa jumlah uang yang harus dibayarkan untuk uang kuliah (SPP dan Catur Dharma).

Orang tua/wali, layanan ini dapat dipakai untuk memantau perkembangan akademik anaknya di UII. Informasi yang dapat dipantau oleh orang tua /wali antara lain perkembangan studi, kegiatan perkuliahan, ketertiban pembayaran kuliah dan aktifitas peminjaman buku di perpustakaan. Status alamat yang terakhir di Yogyakarta.

Dosen, layanan ini bermanfaat untuk melihat jadwal perkuliahan, baik yang bersangkutan maupun koleganya. Para dosen juga dapat mengetahui peserta kuliah, statusnya, dan nilainilai yang pernah diperoleh mahasiswa untuk kelas yang akan diasuh.

## **UII - RAS (Rencana Akademik Semester)**

UII - RAS adalah layanan SI berbasis Internet untuk pengisian Rencana Akademik Semester (RAS). Layanan ini hanya dapat diakses oleh mahasiswa Universitas Islam Indonesia. Layanan ini dibuka hanya pada saat-saat tertentu sesuai dengan jadwal yang telah ditentukan.

Untuk dapat memanfaatkan layanan UII - RAS seorang mahasiswa harus :

Berstatus aktif, yaitu tidak sedang cuti, atau sudah lulus.

Sudah membayar SPP angsuran 1 untuk semester 1, atau 3 untuk semester 2

Untuk semester pendek, harus aktif di salah satu semester reguler.

## **UII - ALUMNI (Sistem Informasi Alumni)**

UII - ALUMNI adalah Layanan SI berbasis Internet yang ditujukan untuk alumni UII. Melalui layanan ini alumni dapat melakukan registrasi dan mencari data alumni. Database alumni dapat diakses oleh semua alumni yang terdaftar. Masyarakat umum hanya dapat melihat data-data alumni yang umum saja, misalnya nama, tempat tinggal dan tempat kerja.

## UII - SIE (Sistem Informasi Eksekutif)

UII - SIE adalah Sistem Informasi yang ditujukan untuk para eksekutif di lingkungan universitas.

#### UII - PMB (Penerimaan Mahasiswa Baru)

UII - PMB adalah Sistem Informasi untuk pendaftaran mahasiswa baru UII.

## UII - MHS (Sistem Informasi Registrasi Mahasiswa)

UII - MHS adalah Sistem Informasi untuk pengisian data-data awal bagi mahasiswa baru.

## UII - SMS (Sistem Informasi berbasis SMS)

UII-SMS memberikan layanan kepada civitas akademika UII pada khususnya dan orang-tua / wali serta masyarakat umum tentang informasi ke-UII-an, yang diakses melalui SMS atau pesan singkat di handphone (telpon mobil).

Bagi mahasiswa dapat melihat nilai, jadwal kuliah, status maupun tagihan pembayaran semester.

Bagi orang tua / wali mahasiswa dapat melakukan pengecekan keadaan mahasiswa atau anaknya di UII, apakah aktif kuliah atau tidak, apakah sudah membayar atau belum.

Tentunya tidak ketinggalan juga bagi pimpinan universitas sampai dengan program studi dapat melihat status mahasiswa, rekapitulasi pendaftaran, presensi kuliah dosen, presensi kehadiran karyawan, dan lain-lain.

Informasi pendaftaran mahasiswa baru, pengumuman hasil tes ini pun dapat diakses secara luas juga oleh masyarakat umum. (Sumber: https://unisys.uii.ac.id/login.asp?u=035&b=l&v=3&id=3) lihat gambar 26 di bawah ini.

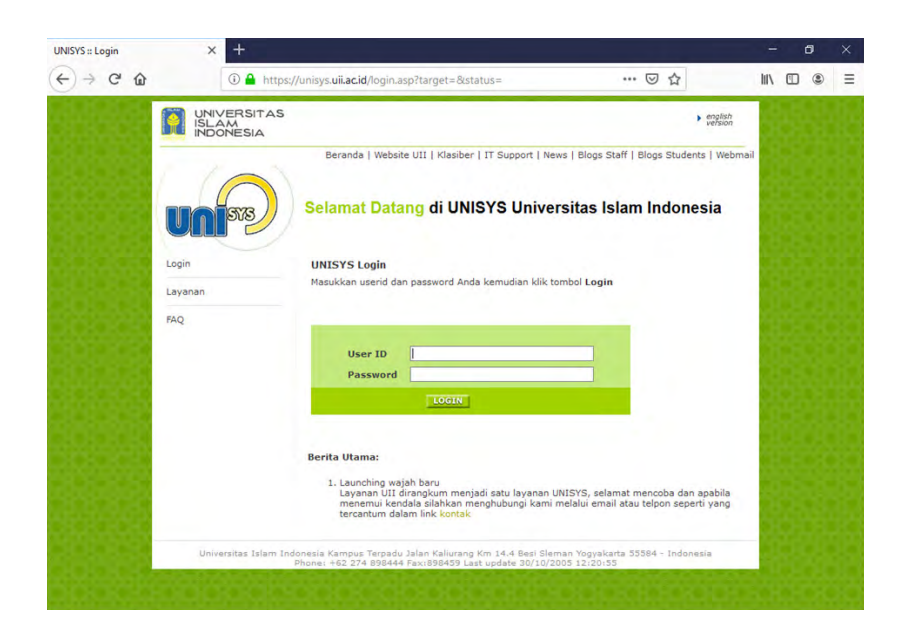

Gambar 26. Tampilan url https://unisys.uii.ac.id/login. asp?target=&status= pada sub menu Single Sign On

Sub menu yang dibahas selanjutnya adalah sub menu **E-Learning,** dalam sub menu tersebut apabila *click* akan dihubungkan dengan url https://klasiber.uii.ac.id/ mulai Semester Genap T.A 2018/2019 ini, proses pembuatan kelas yang sebelumnya dilakukan oleh Ibu/Bapak dosen UII melalui laman klasiber.uii.ac.id, saat ini digenerate/dibuatkan otomatis oleh sistem berdasarkan jadwal hasil keyin semester tersebut. Ibu/Bapak dapat langsung login melalui laman https://classroom.google.com. Gunakan akun UII Ibu/Bapak untuk melihat jadwal kuliah dan kelas hasil proses otomasi tersebut. Usaha ini kami lakukan untuk memberikan kemudahan kepada Ibu/Bapak dosen dalam proses membuat kelas pada classroom. Untuk mahasiswa, dapat langsung login juga ke laman https://classroom.google.com dengan menggunakan akun UII. (Sumber: https://klasiber.uii.ac.id/). Lihat gambar 27 di bawah ini.

Google Classroom merupakan sistem manajemen pembelajaran untuk sekolah-sekolah dengan tujuan memudahkan pembuatan, pendistribusian dan penilaian tugas secara paperless. Google Classroom berperan sebagai media atau alat yang dapat digunakan oleh pengajar dan siswa untuk menciptakan kelas online atau kelas secara virtual, dimana dosen dapat memberikan pengumuman maupun tugas ke mahasiswa yang diterima secara langsung (real time) oleh mahasiswa tersebut. Yang membedakan Google Classroom dengan Klasiber yaitu dengan Klasiber mahasiswa tidak dapat mengetahui informasi yang di sampaikan oleh dosen secara langsung (real time) karena sistem dari Klasiber sendiri menggunakan website, sehingga mahasiswa harus login terlebih dahulu untuk mengetahui apakah ada informasi atau tugas terbaru dari dosen. Untuk Google Classroom, sistem yang digunakan tidak hanya website namun juga dalam bentuk aplikasi yang dapat digunakan dalam smartphone dimana akun dari mahasiswa yang menggunakan akan login secara terus menerus sehingga jika dosen memberikan materi, tugas atau pengumuman, mahasiswa dapat menerima notifikasi secara otomatis (Sumber: https://dspace.uii. ac.id/bitstream/handle/)

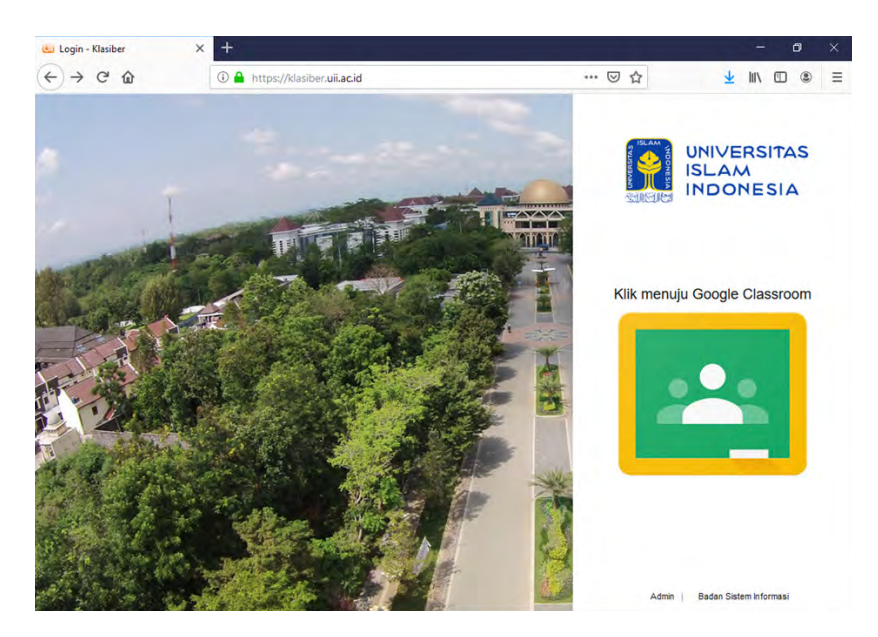

Gambar 27. Tampilan url https://klasiber.uii.ac.id/ pada sub menu E-Learning

Selanjutnya mebahas ke sub menu **Directorate Research and Community Service** merupakan sub menu yang terakhir di menu **University,** apabila *click* akan dihubungkan dengan ulr https:// dppm.uii.ac.id/ merupakan alamat websitenya Direktorat Penelitian dan Pengabdian Masyarakat, Universitas Islam Indonesia (DPPM UII) berisi informasi digital yang dapat diakses online tentang penelitian UII, pengabdian masyakat UII juga kuliah kerja nyata UII, dan beberapa jurnal online, prosiding, makalah seminar yang dapat diakses *full text* secara online. Lihat gambar 28 di bawah ini.

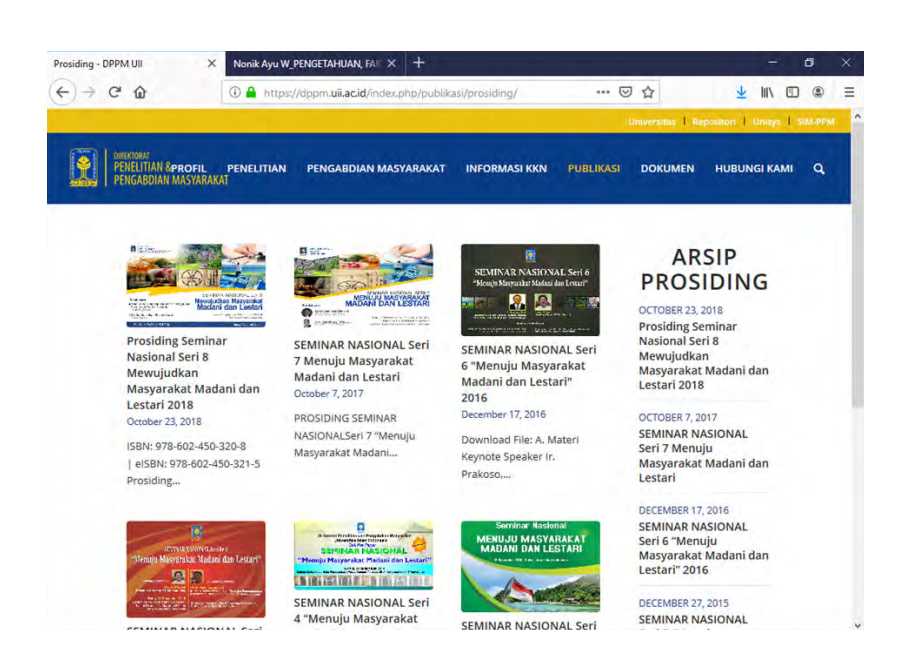

Gambar 28. Tampilan url https://dppm.uii.ac.id/ pada sub menu **University** di website https://library.uii.ac.id/

#### C. PENUTUP

Pembahasan tentang menu dan sub menu di website Perpustakaan dengan alamat url https://library.uii.ac.id/, penulis berharap semoga informasi dalam tulisan ini bermanfaat dapat membantu pemustaka untuk mendapatkan informasi yang dibutuhkan, mengetahui fungsi menu dan sub menu dalam perpustakaan, serta informasi digital yang disediakan dan dapat diakses secara online dimana saja. Hal tersebut tentunya akan membantu pemustaka yang membutuhkan informasi cepat sewaktu mereka jauh dari fasilitas Perpustakaan secara fisik di kampus. Disamping itu website perpustakaan bermanfaat

perpustakaan, menginformasikan untuk promosi koleksi baru dengan fasilitas Online Public Access Catalog (OPAC)-nya; menginformasikan kegiatan/ program perpustakaan yang sudah dilakukan; mengenalkan profil lengkap Perpustakaan, antara lain visi misi dan tujuan serta struktur organisasi, sejarah, fasilitas, regulasi dan sebagainya. Dapat sebagai salah satu sarana menjalin kerjasama dengan instansi lain. Memudahkan pustakawan untuk menyediakan informasi yang dibutuhkan dalam proses akreditasi universitas maupun program studi di lingkungan universitas dan sebagainya. Tulisan ini menggunakan metode studi literatur dengan cara menelusur website perpustakaan UII dan sumber internet yang lain yang dibutuhkan. Tujuan dari penulisan ini antara lain: mengenalkan website perpustakaan UII yang alamat urlnya di https://library.uii.ac.id/ dengan harapan tingkat kunjungan website perpustakaan UII online maupun kunjungan perpustakaan Ull secara fisik meningkat sehingga tingkat keterpakaian koleksi juga meningkat; memperkenalkan fasilitas perpustakaan baik fisik maupun online yang dapat dimanfaatkan oleh pemustaka sehingga pemanfaatan fasilitas yang disediakan di perpustakaan optimal diharapkan dapat memberikan kepuasan kepada pemustaka (user satisfaction), sehingga kecintaan dan ketergantungan terhadap perpustakaan meningkat menyebabkan kredibilitas perpustakaan meningkat dan fungsi dari perpustakaan sebagai salah satu sarana untuk mendukung proses pembelajaran di universitas berhasil diwujudkan, dan pada akhirnya output dari informasi ini diharapkan dapat membantu pemustaka khususnya mahasiswa UII agar dapat menyelesaikan studi tepat waktu di UII karena informasi yang dibutuhkan dalam proses pembelajaran tersedia lengkap di Perpustakaan UII baik format digital yang dapat diakses online maupun format cetak yang disediakan di jajaran rak-rak buku di Perpustakaan UII.

## **Daftar Referensi**

- https://www.dosenpendidikan.com/pengertian-fungsi-dancara-kerja-situs-web/, akses 24 April 2019
- https://www.ruangguru.co.id/pengertian-url-dan-fungsi-urlbeserta-contohnya-lengkap/, akses 24 April 2019
- https://www.seputarpengetahuan.co.id/2015/10/ pengertian-lan-local-area-network-pada-komputer.html, akses 24 April 2019
- https://id.wikipedia.org/wiki/World\_Wide\_Web, akses 24 April 2019
- https://library.uii.ac.id/, akses 24 April 2019
- http://sinta2.ristekdikti.go.id/, akses 05 Juli 2019
- https://simpus.uii.ac.id/, akses 17 Juli 2019
- https://dspace.uii.ac.id/, akses 17 Juli 2019
- https://karya.uii.ac.id/?i=ki, akses 17 Juli 2019
- https://unisys.uii.ac.id/login.asp?u=035&b=l&v=3&id=3, akses 19 Juli 2019
- https://klasiber.uii.ac.id/, akses 19 Juli 2019
- https://dspace.uii.ac.id/bitstream/handle/123456789/6173/ SKRIPSI.pdf?sequence=1&isAllowed=y, akses 19 Juli 2019
- https://dppm.uii.ac.id/, akses 19 Juli 2019